## Activer SNMP sur une imprimante HP LaserJet M475dw

## **Activer SNMP**

Dans votre navigateur, entrez l'adresse IP de votre imprimante (ici : 10.11.0.250). Entrez votre login/mot de passe si vous l'avez préalablement activé.

Vous arrivez maintenant sur la page d'accueil de votre imprimante.

| Ø                                                                                                    | HP Laser.                    | let 400 colorMFP M475dw                                                     |                              |                                                                                    |        |                                              |                                                |                                            |                      | <u>Accuei</u> |
|----------------------------------------------------------------------------------------------------|------------------------------|-----------------------------------------------------------------------------|------------------------------|------------------------------------------------------------------------------------|--------|----------------------------------------------|------------------------------------------------|--------------------------------------------|----------------------|---------------|
| HP LaserJet 400 colo<br>Accuell                                                                                                    | rMFP M475dw NPI14<br>Système | 1474F 10.11.0.250<br>Imprimer Télécopie Numérise                            | er Mise en réseau            | Services Web HP HP Smart Install                                                   |        |                                              |                                                |                                            |                      |               |
| Etat de l'appareil<br>État consommables<br>Config périphérique<br>Résumé réseau<br>Rapports<br>Registre couleurs<br>Relevé des événem | is<br>e<br>ments             | État de l'appareil                                                          |                              |                                                                                    |        |                                              |                                                |                                            | Acheter consommables | Support       |
|                                                                                                    |                              | État: Mode arrêt auto. 🚳                                                    |                              |                                                                                    |        |                                              |                                                |                                            |                      |               |
|                                                                                                    |                              | Récapitulatif des consommables                                              |                              |                                                                                    |        |                                              |                                                |                                            |                      |               |
|                                                                                                    |                              | Cartouche noir<br>Commander 305X (CE410X)                                   | 70% *                        | Cartouche Cyan<br>Commander 305A (CE411A)                                          | <10% * | Cartouche Magenta<br>Commander 305A (CE413A) | 100% *                                         | Cartouche Jaune<br>Commander 305A (CE412A) |                      | <10% *        |
|                                                                                                    |                              | * Estimation uniquement ; varie selon les types de docum                    | ents imprimés et d'autres fa | acteurs.                                                                           |        |                                              |                                                |                                            |                      |               |
|                                                                                                    |                              |                                                                             |                              |                                                                                    |        |                                              |                                                |                                            | Détail consommab     | pies          |
|                                                                                                    |                              | Configuration                                                               |                              |                                                                                    |        |                                              |                                                |                                            |                      |               |
|                                                                                                    |                              | Configuration IPv4<br>Configuration IPv6<br>Configuration sans fi           |                              | Configuration des Services Web<br>HP Smart Install<br>Config. Numér. vs Doss. rés. |        |                                              | Conf. Numériser vers mes                       | s, élec.                                   |                      |               |
|                                                                                                    |                              | Gérer<br>Annuaire de télécopie<br>Liste des n° de télécopie indésirables    |                              | Certificats<br>Sécurité produit                                                    |        |                                              | Console EcoSmart<br>Carnet d'adresses électror | iques                                      |                      |               |
|                                                                                                    |                              | HP recommande le papier ColorLok® pour des résultats d'impression optimums. |                              |                                                                                    |        |                                              |                                                |                                            |                      |               |

Cliquez ensuite sur l'onglet « Mise en réseau » et dans le menu à gauche sur « SNMP ». Cochez « Activer l'accès en lecture seule SNMP » (en 3) et rentrez la communauté GET 2 fois (en 4). Une fois terminé, cliquez sur « Appliquer ».

| Ø                                                                                                    | HP Laser                               | Jet 400 colorMFP M475dw                                                                                                    |                             |   |
|----------------------------------------------------------------------------------------------------|----------------------------------------|----------------------------------------------------------------------------------------------------|-----------------------------|---|
| HP LaserJet 400 co<br>Accueil<br>Résumé réseau                                                                               | lorMFP M475dw NPI1-<br>Système         | 474F 10.11.0.250<br>Imprimer Télécopie Numériser Mise en réseau Services Web HP HP Smart Install<br>SNMP                                                                                                    | Achter consomnibles Support | 1 |
| Configuration IPv4<br>Configuration IPv6<br>Configuration sam<br>Configuration impr<br>Identification researcher<br>Sécurité | i<br>5 fil<br>. directe sans fil<br>nu | Avertissement : la modification de ces paramètres peut perturber la fonctionnalité du réseau.   O Activer l'accès lecture-écriture SNUP.   O Activer l'accès inclure-suis SNUP.   O Activer l'accès inclure-suis SNUP.   O Activer l'accès inclure-suis SNUP.   Descriver SNUP.                                                                                                    |                             |   |
| Avancés<br>Certificats<br>Activation de HTT<br>SNMP                                                                          | <sub>PS</sub> 2                        | Nom communade SET:<br>Continuem nom communade SET:<br>Nom communade SET:<br>Continuem nom communade SET:<br>Continuem nom communade SE |                             |   |
|                                                                                                    |                                        |                                                                                                    | Appliquer Annuler           | I |

Il ne vous reste plus qu'à ajouter votre imprimante à l'application Esia

## Possibilités de monitoring

Une fois le service SNMP activé, il est possible de récupérer : l'état général via le service GESA\_SNMP\_PRINTER (plus d'informations) ou CHECK\_SNMP\_PRINTER (plus d'informations)

Le service vous permettra de récupérer :

- L'état de l'imprimante (bourrage papier, capot ouvert, plus de papier, etc.).
- Sa description système (modèle, SN, etc.)
- L'état de chacun des consommables.

Et bien sûr, le GESA\_ICMP (ping) afin de vérifier la latence réseau et la réponse du nœud.

From: https://wiki.esia-sa.com/ - **Esia Wiki** 

Last update: 2023/02/10 10:27

Permanent link: https://wiki.esia-sa.com/snmp/snmp\_hp\_laserjet\_m475dw

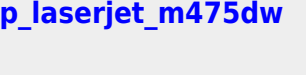

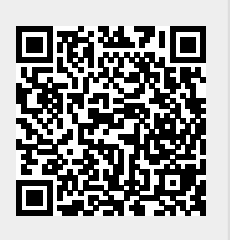